## Διαμόρφωση Δικτύου Θερμοστάτη 3. Πατήστε παρατεταμένα το πλήκτρο 1. « ♥, και στη συνέχεια το πλήκτρο "(Ů)" Power-off C © Press and hold on the " 🔽 " button then press the "O" button 4. Μεταβείτε στις προχωρημένες ρυθμίσεις και στη συνέχεια, πατήστε 9 φορές το **Android App Iphone App** πλήκτρο " 🔊 " 1 App store input lin rongfeng ROOM TEM 2.Εισάγετε το όνομα και τον κωδικό του WiFi. 1 ●●●○○ 中国移动 令 16:30 ●●●○○ 中国移动 穼 16:46 3 74% SEL My Thermostat's Equipment 0 A V Add a new device to the WIFI network: Enter to the advanced setting, then press WIFI Name the "🕙 " button 9 times until appears the "FAC" WIFI Password 5.Όταν εμφανιστεί η ρύθμιση FAC, πατήστε το πλήκτρο και ορίστε την τιμή σε 32. ROOM TEN OUT THE (-) 《Possible causes of wifi connection failure》 Search Configure When appear the "F H C" button, then press the "[A]" button and up-regulation to "10" or "32" Σημείωση: Το όνομα του WiFi δεν πρέπει να περιέχει τους χαρακτήρες "\_" και "-"

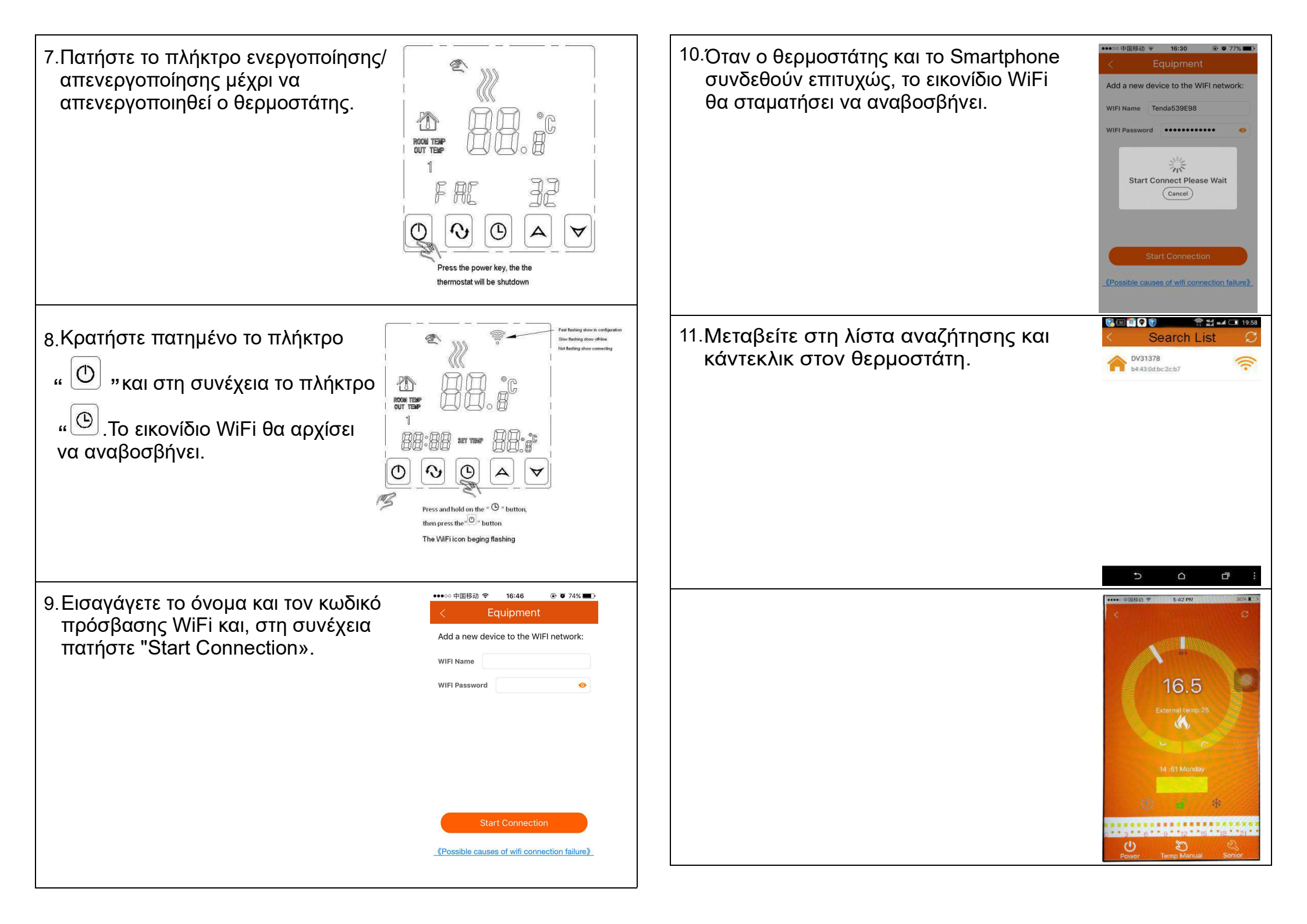